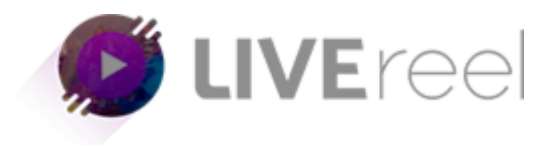

## <u>Step1</u>- Incase if you have forget your password, go to our Log In page https://-app.livereel.io

Step 2- Click on "Forget Password"

|   | <b>LIVE</b> reel |           |
|---|------------------|-----------|
|   | Log in           |           |
| é | Password         | Law Party |
|   | LOG IN           | Martes-   |
|   | Forget Password  |           |
|   |                  |           |

<u>Step 3</u>- Clicking on Forget Password will take you to next page where you need to enter your registered email and click on "SUBMIT" tab.

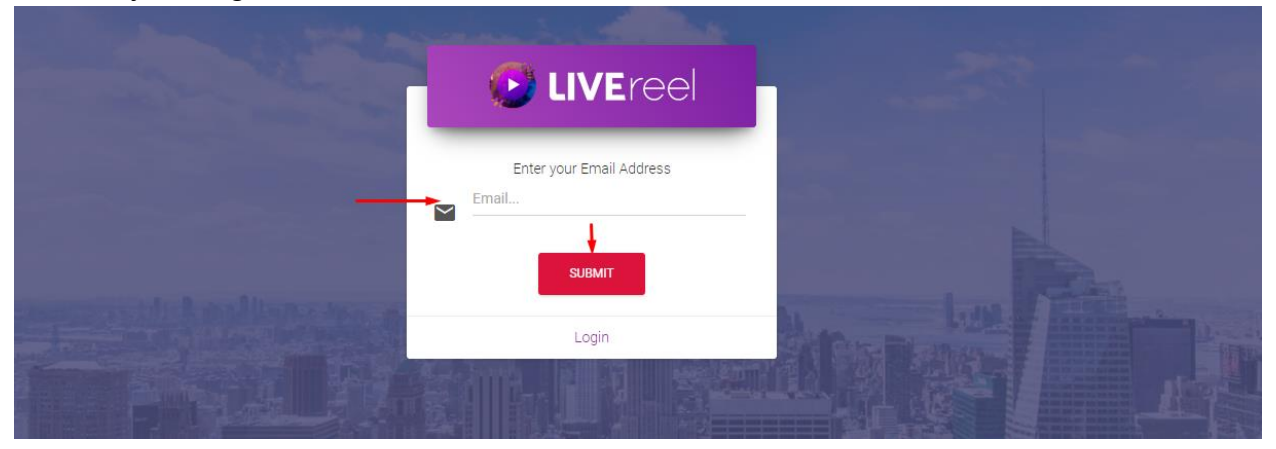

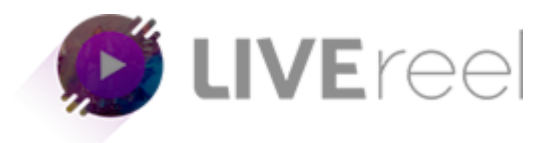

You will be notified with Success notification (We have send an email to you.Please follow that email to reset your password)

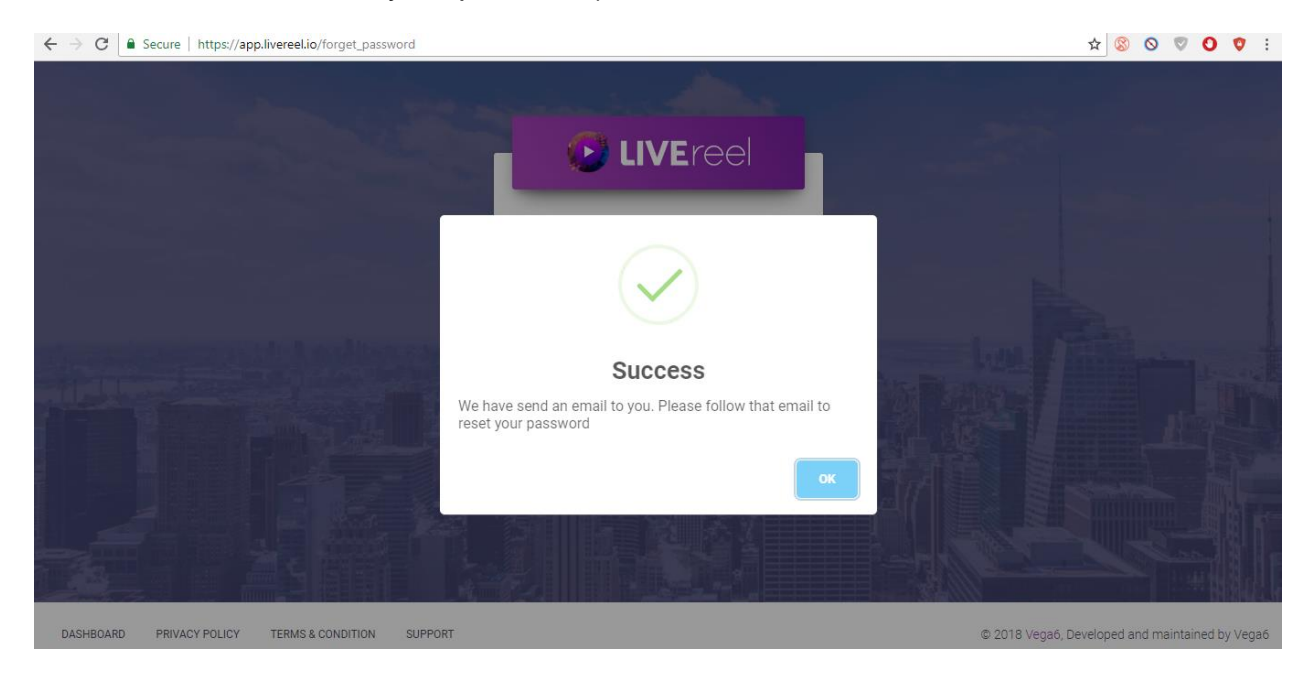

We hope you find this tutorial helpful.

If you have any questions or find any issues, please reach out to us direct at-<u>http://support.vineasx.com</u>

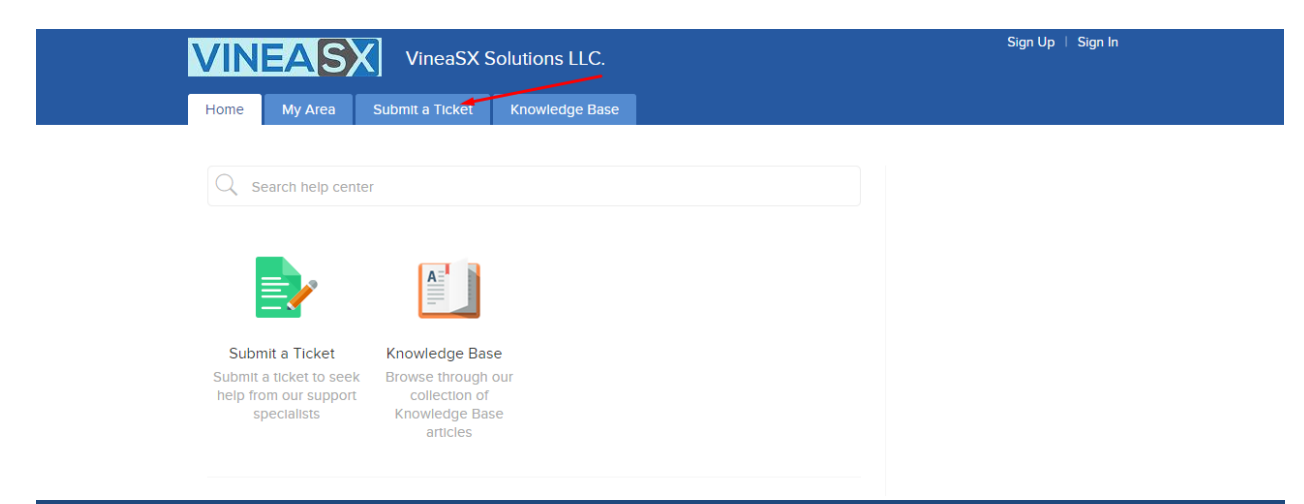

We will be happy to help you out. Team VineaSX